## Maine Campaign Finance E-Filing Help: Candidate/Committee Administration Page

From this page you can manage all of your campaign's administrative details - change your contact information, add a treasurer, change your password, see your account's financial summary - and more!

| =                                                                                                    | Maine Ethics Commission<br>CAMPAIGN FINANCE REPORTING                               | ALL *                                                                                                    | + NEW TF                                                                                                    |                                                                                                    |
|----------------------------------------------------------------------------------------------------|-------------------------------------------------------------------------------------|----------------------------------------------------------------------------------------------------|----------------------------------------------------------------------------------------------------|----------------------------------------------------------------------------------------------------|
| <b>↑</b><br>⊠                                                                                                    | Home<br>View/File Reports                                                           |                                                                                                    |                                                                                                    | Committee Details                                                                                                    |
| ~//                                                                                                    | Contributions                                                                       |                                                                                                    | 2018 ELECTION (LEGISLATIVE - 2 YEAR CYCLE) - TF 🔻                                                                                                    | Name<br>Edward Chicane - Active                                                                                                    |
|                                                                                                    | Expenditures<br>Loans                                                               | SUMMARY PENALTIES DOCUMENT IMAGES E                                                                                      | ELECTION RESULTS                                                                                                    | Type<br>Candidate (Traditional)<br>Jurisdiction<br>STATE                                                                                                    |
| Ĉ                                                                                                    | Debts                                                                               |                                                                                                    |                                                                                                    |                                                                                                    |
| 8                                                                                                    | Contributor/Payee                                                                   | Account Status Ending Balance (07/05/2018) \$1,200.00                                                                    | Transaction History (2018 ELECTION (LEGISLATIVE -<br>2 YEAR CYCLE) - TF)                                                                                                    | Office/District<br>REPRESENTATIVE/13                                                                                                    |
| 1                                                                                                    | Import Manager                                                                      | Unfiled Contributions<br>Unfiled Expenditures<br>Unfiled Loans<br>Unfiled Debt Balances<br>Unfiled In-Kind Contributions | Filed Contributions     \$1,200.00       Filed Expenditures     \$0.00       Filed Loans     \$0.00       Filed Debt Balances     \$0.00       Filed In-Kind Contributions     \$0.00 | Party<br>UNENROLLED<br>ID<br>285689                                                                                                    |
| *                                                                                                    | Public Site                                                                         |                                                                                                    |                                                                                                    |                                                                                                    |
| 9                                                                                                    | Guidance on Reporting                                                               |                                                                                                    |                                                                                                    | VIEW REGISTRATION                                                                                                    |
| Ċ                                                                                                    | Logout                                                                              |                                                                                                    |                                                                                                    |                                                                                                    |
| <ul> <li>A) Account Summary - This page shows you all of the current financial totals for your campaign.</li> <li>B) User Settings - Click here to change your password or security question.</li> <li>C) Committee Details - This box shows the basic information about you and your election. Click on </li> <li>to add a treasurer or political committee, or to edit your or your treasurer's information. You can also view and print your registration by clicking <u>www.eccestration</u></li> <li>D) Candidate Information - This box displays some of the information about documents you have submitted to the Commission, and some basic information about you.</li> </ul> |                                                                                     |                                                                                                    |                                                                                                    | Date Filed with Secretary of State - 05/28/2018<br>Exempt - NO<br>Exemption Revoked - NO<br>Withdrawn - NO<br>Replacement - NO<br>Write-In Candidate - NO<br>Paper Filer - NO<br>Gender -<br>Incumbent Status -<br>Fair Campaign Practices - YES<br>Fair Campaign Practices Date - 07/05/2018<br>Declaration of Intent - NO<br>Reporting Exemption - NO<br>Voluntary Spending Limits - NO |
| <b>C)</b> <u>Officers</u> - These boxes show you everyone you have registered as an officer of your campaign - the candidate, treasurer, deputy treasurer, and authorized agents. If you click on ✓ you can update the email and phone number for that individual.                                                                                                    |                                                                                     |                                                                                                    |                                                                                                    | Contraction Officers                                                                                                    |
| R                                                                                                    | Remember, you can click 目 to collapse this menu so it doesn't take up screen space. |                                                                                                    |                                                                                                    | Edward Chicane Active Candidate<br>(207) 555-1234<br>ned@mail.test<br>882 S. Route 66, Kepler, ME,<br>04123                                                                                                    |
|                                                                                                    |                                                                                     |                                                                                                    |                                                                                                    | Froen Kirby Active<br>Treasurer<br>(207) 555-4569<br>kirby@mail.test<br>53 Main St, Apt. 3B, Kepler, ME,<br>04555                                                                                                    |